## Ändern der Organisationszugehörigkeit beim Scopus-Import

Sie haben zwei Möglichkeiten die Zugehörigkeiten zu bearbeiten, gezeigt wird Möglichkeit A: 1) - 4) und B: 5) - 8). Der letzte Schritt 9) gilt für beide Optionen.

### Variante A:

1) Stellen Sie sicher, dass eine der vorgeschlagenen Organisationen der Ihnen zugeordneten (gelb markiert) entspricht.

ACHTUNG: Hier auf ausgefüllte (= interne Org.) und leere (= externe Org.) Häuser achten! Beispiel: ,Inst. Biogeochemistry/Marine Chem' ist eine externe Organisation und somit falsch, Hamburger Bibliothek für Universitätsgeschichte' ist zwar intern, aber in diesem Beispiel ebenfalls falsch.

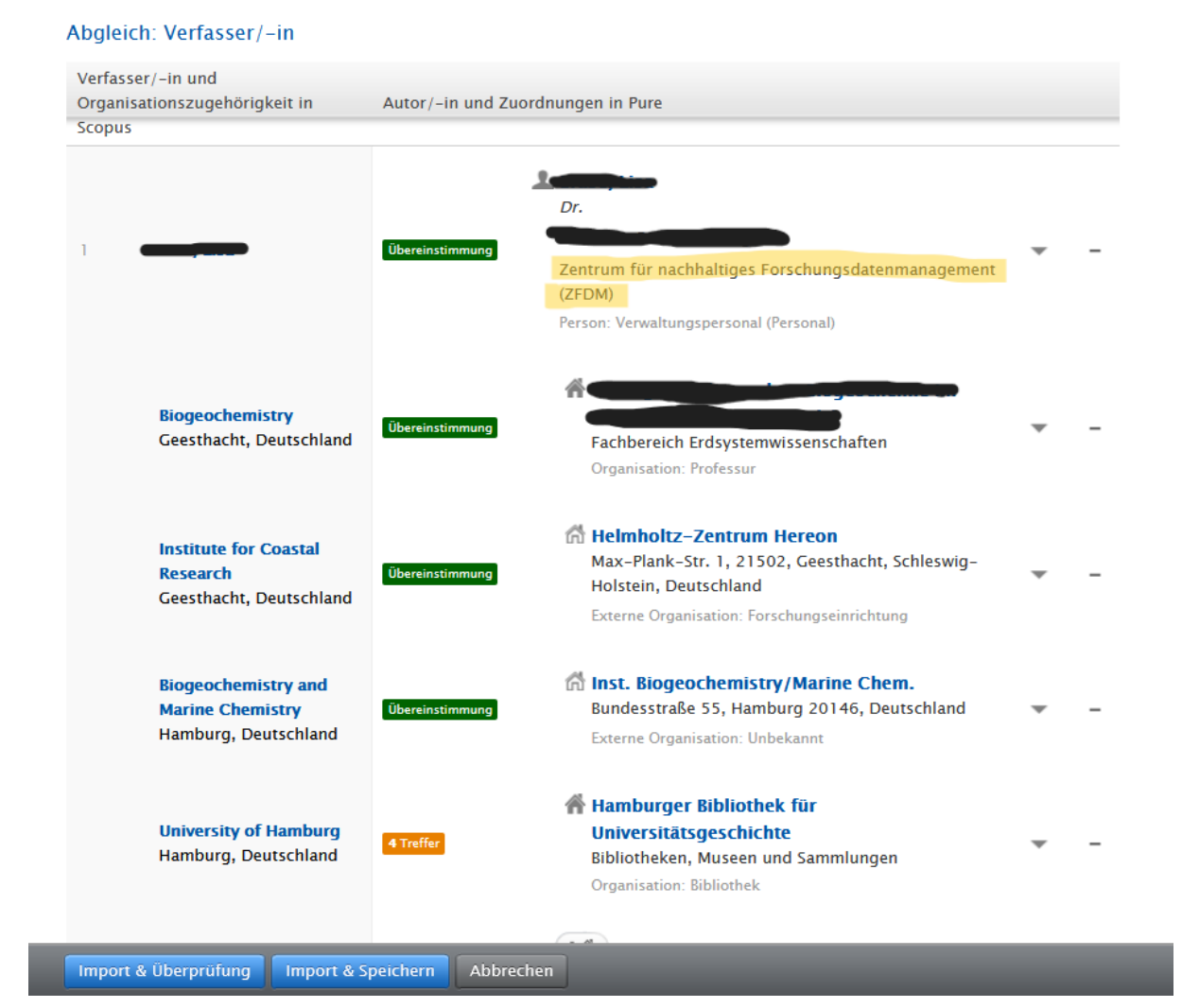

2) Mit dem – (rot markiert) können Sie dann die entsprechenden falschen Organisationen entfernen.

| publication in Scopus. DOI.                                     | Frontiers in Marine                                                                                                    | Science <u>Link</u> |
|-----------------------------------------------------------------|----------------------------------------------------------------------------------------------------|---------------------|
| bgleich: Verfasser/-in                                          |                                                                                                    |                     |
| /erfasser/-in und<br>rganisationszugehörigkeit in               | Autor/-in und Zuordnungen in Pure                                                                                                    |                     |
|                                                                 | Übereinstimmung         Zentrum für nachhaltiges Forschungsdatenmanagement         (ZFDM)         Person: Verwaltungspersonal (Personal)              | •                   |
| <b>Biogeochemistry</b><br>Geesthacht, Deutschland               | Übereinstimmung<br>Fachbereich Erdsystemwissenschaften<br>Organisation: Professur                                                                     | <b>•</b> -          |
| Institute for Coastal<br>Research<br>Geesthacht, Deutschland    | Dereinstimmung         Max-Plank-Str. 1, 21502, Geesthacht, Schleswig-<br>Holstein, Deutschland           Externe Organisation: Forschungseinrichtung | • -                 |
| Biogeochemistry and<br>Marine Chemistry<br>Hamburg, Deutschland | Ubereinstimmung         Bundesstraße 55, Hamburg 20146, Deutschland           Externe Organisation: Unbekannt                                         | <b>-</b>            |
| University of Hamburg<br>Hamburg, Deutschland                   | 4 Treffer       Hamburger Bibliothek für         Universitätsgeschichte         Bibliotheken, Museen und Sammlungen         Organisation: Bibliothek  | •                   |
| mport & Überprüfung                                             | eichern Abbrechen                                                                                                    |                     |

# 3) Über das +Haus nach der entsprechenden Organisationseinheit suchen und diese hinzufügen.

Abgleich: Verfasser/-in

| Verfasser/-in und<br>Organisationszugehörigkeit in<br>Scopus | Autor/-in und Zuordnungen in Pure                                                                                                    |
|--------------------------------------------------------------|----------------------------------------------------------------------------------------------------|
| 1                                                            | Dr.<br>Ubereinstimmung<br>Zentrum für nachhaltiges Forschungsdatenmanagement<br>(ZFDM)<br>Person: Verwaltungspersonal (Personal)                                                                                                    |
| 2 GEOMAR Helmholtz                                           | Ubereinstimmung       Image: Constraint of the second second |

#### <u>Richtig:</u>

| Abgleich: Verfasser/-in                                      |                  |                                                                                                    |   |   |
|--------------------------------------------------------------|------------------|----------------------------------------------------------------------------------------------------|---|---|
| Verfasser/-in und<br>Organisationszugehörigkeit in<br>Scopur | Autor/-in und Zu | ordnungen in Pure                                                                                                    |   |   |
|                                                              | Übereinstimmung  | Dr.<br>Zentrum für nachhaltiges Forschungsdatenmanagement<br>(ZFDM)<br>Person: Verwaltungspersonal (Personal)                             | * | _ |
|                                                              | Übereinstimmung  | Zentrum für nachhaltiges<br>Forschungsdatenmanagement (ZFDM)<br>Fakultätsübergreifende Einrichtungen und Zentren<br>Organisation: Zentrum |   | - |

Stellen Sie sicher, dass Sie dies bei allen internen Autoren (ausgemaltes Personensymbol) überprüft haben.

 Auf "Import & Überprüfung" gehen, es öffnet sich die Metadatenmaske.
 (Hier haben Sie ebenfalls die Möglichkeit Organisationszugehörigkeiten zu bearbeiten. Erklärt in Variante B)

### Variante B:

5) Gehen Sie direkt auf "Import & Überprüfung", es öffnet sich die Metadatenmaske. Gehen Sie in der Metadatenmaske zu dem Abschnitt "Verfasser/-innen und Zugehörigkeiten" und überprüfen Sie die Zuordnungen der internen Autoren (ausgemalte Personen). Bei der ersten Person wurde die Zugehörigkeit bereits richtig zugeordnet (siehe 1) bis 4) ), bei Person Nr. 3 in der Liste ist die interne Zugehörigkeit falsch und die vermeintlich interne Organisation eine Externe (leeres Haus!).

| Verfasser/-innen und Zugehörigkeiten 🕧                                                    |     |   |   |
|-------------------------------------------------------------------------------------------|-----|---|---|
| Verfasser/-in *                                                                           |     | + | 1 |
| Korrespondierende/r Autor/-in<br>Interne Person                                           | ten | ÷ | - |
| <b>Zentrum für nachhaltiges Forschungsdatenmanagement (ZFDM)</b><br>Organisation: Zentrum |     |   | - |
| Autor/-in Bearbeiten                                                                      | ÷   | Ť | - |
| Autor/-in Bearbeiten                                                                      | ÷   | Ť | - |
| Hamburger Bibliothek f ür Universit ätsgeschichte<br>Organisation: Bibliothek             |     |   | - |
| Inst. Biogeochemistry/Marine Chem.<br>Externe Organisation: Unbekannt                     |     |   | - |

6) Gehen Sie neben der Person deren Organisationszugehörigkeiten Sie bearbeiten wollen auf "Bearbeiten". Es öffnet sich ein kleines Fenster "Person bearbeiten". 7) Lösen sie die Haken bei den falsch zugeordneten Einheiten. Setzen Sie ggf. den Haken bei der noch nicht angewählten Organisation/bei der, die Sie anwählen möchten (hier können auch mehrere Organisationen vorgeschlagen sein, eine Mehrfachauswahl ist möglich).

| Person ändern     Interne Person     Interne Person     Interne Pers                                                                                                    | fi | Person bearbeiten                                                                     | 8 |
|----------------------------------------------------------------------------------------------------|----|---------------------------------------------------------------------------------------|---|
| Autor / - II<br>Correspondierende/r Autor / - in<br>Hinweis: Es ist bereits 1 Person als korrespondierende/r Autor / - in<br>ausgewählt.<br>Organisationszugehörigkeit zum Zeitpunkt dieser<br>Publikation, Aktivität, Verleihung<br>Pachbereich Erdsystemwissenschaften<br>Mereine<br>Hamburger Bibliothek für Universitätsgeschichte<br>Mereine<br>Mereine<br>Zugehörigkeit zu anderer Organisationseinheit<br>Zugehörigkeit zu externer Organisationseinheit<br>Mereine<br>Abbrechen                                                                                                    | ĸ  | Interne Person                                                                        |   |
| <ul> <li>korrespondierende/r Autor/-in</li> <li>Hinweis: Es ist bereits 1 Person als korrespondierende/r Autor/-in ausgewählt.</li> <li>Organisationszugehörigkeit zum Zeitpunkt dieser Publikation, Aktivität, Verleihung</li> <li>Fachbereich Erdsystemwissenschaften</li> <li>Hamburger Bibliothek für Universitätsgeschichte</li> <li>Inst. Biogeochemistry/Marine Chem. Extern</li> <li>Zugehörigkeit zu anderer Organisationseinheit</li> <li>Zugehörigkeit zu externer Organisationseinheit</li> <li>Augehörigkeit zu externer Organisationseinheit</li> <li>Abbrechen</li> </ul>                                                                                                    | 1  | Autor/-m                                                                              | I |
| Hinweis: Es ist bereits 1 Person als korrespondierende/r Autor/-in<br>ausgewählt.<br>Organisationszugehörigkeit zum Zeitpunkt dieser<br>Publikation, Aktivität, Verleihung<br>Fachbereich Erdsystemwissenschaften<br>Hamburger Bibliothek für Universitätsgeschichte<br>Inst. Biogeochemistry/Marine Chem. Extern<br>Inst. Biogeochemistry/Marine Chem. Extern                                                                                                    | F  | Korrespondierende/r Autor/-in                                                         |   |
| Organisationszugehörigkeit zum Zeitpunkt dieser<br>Publikation, Aktivität, Verleihung<br>Fachbereich Erdsystemwissenschaften<br>Hamburger Bibliothek für Universitätsgeschichte<br>Inst. Biogeochemistry/Marine Chem. Extern<br>Lugehörigkeit zu anderer Organisationseinheit<br>Lugehörigkeit zu externer Organisation<br>Lugehörigkeit zu externer Organisation                                                                                                    | 1  | Hinweis: Es ist bereits 1 Person als korrespondierende/r Autor/-in ausgewählt.        | I |
| Organisationszugehörigkeit zum Zeitpunkt dieser<br>Publikation, Aktivität, Verleihung<br>Fachbereich Erdsystemwissenschaften<br>Hamburger Bibliothek für Universitätsgeschichte<br>Inst. Biogeochemistry/Marine Chem. Extern<br>Zugehörigkeit zu anderer Organisationseinheit<br>Zugehörigkeit zu externer Organisation<br>Autualisieren                                                                                                    | F  |                                                                                       |   |
| <ul> <li>Fachbereich Erdsystemwissenschaften</li> <li>Hamburger Bibliothek für Universitätsgeschichte</li> <li>Inst. Biogeochemistry/Marine Chem. Extern</li> <li>Zugehörigkeit zu anderer Organisationseinheit</li> <li>Zugehörigkeit zu externer Organisation</li> <li>Augehörigkeit zu externer Organisation</li> </ul>                                                                                                    | 1  | Organisationszugehörigkeit zum Zeitpunkt dieser<br>Publikation, Aktivität, Verleihung | I |
| <ul> <li>Hamburger Bibliothek für Universitätsgeschichte</li> <li>Inst. Biogeochemistry/Marine Chem. Extern</li> <li>Zugehörigkeit zu anderer Organisationseinheit</li> <li>Zugehörigkeit zu externer Organisation</li> <li>Lugehörigkeit zu externer Organisation</li> </ul>                                                                                                    | t  | Tachbereich Erdsystemwissenschaften                                                   | I |
| <ul> <li>Inst. Biogeochemistry/Marine Chem. Extern</li> <li>Zugehörigkeit zu anderer Organisationseinheit</li> <li>Zugehörigkeit zu externer Organisation</li> <li></li> <li></li> <li>Abbrechen Aktualisieren</li> </ul>                                                                                                    | 1  | 🕋 🗸 Hamburger Bibliothek für Universitätsgeschichte                                   |   |
| Lugehörigkeit zu anderer Organisationseinheit         Lugehörigkeit zu externer Organisation         Lugehörigkeit zu externer Organisation         Lugehörigkeit zu externer Organisa | 1  | 🖍 🖌 Inst. Biogeochemistry/Marine Chem. 🛛 Extern                                       | I |
| Zugehörigkeit zu externer Organisation         • • • • • • • • •         • • • • • • •         Abbrechen                                                                                                    | ť  | Zugehörigkeit zu anderer Organisationseinheit                                         | I |
| Abbrechen Aktualisieren                                                                                                    |    | Zugehörigkeit zu externer Organisation                                                |   |
| Abbrechen Aktualisieren                                                                                                    | h  |                                                                                       | I |
| Abbrechen Aktualisieren                                                                                                    | 1  | · · · · · · · · · · · · · ·                                                           |   |
|                                                                                                    | 1  | Abbrechen Aktualisieren                                                               |   |

HINWEIS: Sie können weitere Organisationen (intern oder extern) über die entsprechenden Buttons "Zugehörigkeit zu anderer Organisationseinheit" (intern) oder "Zugehörigkeit zu externer Organisation" hinzufügen.

Anschließend "Aktualisieren".

8) Die korrekten Zugehörigkeiten sehen in diesem Beispiel nun wie folgt aus:

Verfasser/-innen und Zugehörigkeiten 👩

| Verfasser/-in <b>*</b>                                          |                                          |            |   | + | 1 |
|-----------------------------------------------------------------|------------------------------------------|------------|---|---|---|
| Autor/-in<br>Korrespondierende/r Autor/-in<br>Interne Person    | Korrespondierende/r Autor/-in            | Bearbeite  | n | ÷ | - |
| <b>A Zentrum für nachhaltiges Fors</b><br>Organisation: Zentrum | schungsdatenmanagement (                 | ZFDM)      |   |   | - |
| 8                                                               | Autor/-in                                | Bearbeiten | ŧ | Ť | - |
| Externe Person                                                  |                                          |            |   |   |   |
| GEOMAR Helmholtz-Zentrum<br>Externe Organisation: Forschungse   | <b>für Ozeanforschung</b><br>einrichtung |            |   |   | - |
| Autor/-in                                                       |                                          | Bearbeiten | ÷ | Ť | _ |
| Interne Person                                                  |                                          |            |   |   |   |
| Fachbereich Erdsystemwissen                                     | schaften                                 |            |   |   | _ |
| Organisation: Fachbereich                                       |                                          |            |   |   |   |
| 🖌 👫 Zentrum für nachhaltiges Fors                               | schungsdatenmanagement (                 | ZFDM)      |   |   | - |
| Organisation: Zentrum                                           |                                          |            |   |   |   |

9) Überprüfen Sie ggf. die restlichen Felder der Metadatenmaske und gehen Sie auf "Speichern", um den Eintrag im FIS zu speichern.